# Инструкция по настройке и использованию в ПТК АЗС онлайн-сервиса ЯНДЕКС.ЗАПРАВКИ.

#### В ПТК АЗС реализована поддержка сервиса Яндекс.Заправки

Яндекс.Заправки — мобильный сервис для автомобилистов, который позволяет заправлять авто, не покидая его. Сервис позволяет не обращаясь в кассу АЗС производить оплату топлива со смартфона и налив топлива. Оплата топлива производится с помощью банковской либо топливной карты, которая привязывается к Вашему профилю в мобильных приложениях Яндекс.Заправки, Яндекс.Навигатор.

Внимание. Для подключения онлайн-сервиса ЯНДЕКС-ЗАПРАВКИ необходимо, чтобы у организации было своё доменное имя, например «mycompany.ru». Для получения доменного имени рекомендуем обратиться в сервис доменных имен, например webnames.ru.

## 1. Для работы сервиса Яндекс.Заправки необходимо выполнить следующие настройки в офисе:

1.1. Задайте настройки в программе ПТК АЗС-Офис (меню Настройки\Настройки программы рис.1) как на рис.2.

- Выберите АЗС, на которых будет доступен сервис Яндекс.Заправки.

- Задайте коды для тех ГСМ, которые используются в Вашей сети АЗС (список идентификаторов ГСМ представлен в столбце Яндекс ID).

- Введите параметр Арікеу, предоставленный компанией «Яндекс».

| <b>10</b>                                                                                                    |                                                                                                    |              |             | I             | 1тк Азс - Оф                               | ис Версия                     | 12.07 от 29.0   | 05.2019 ОФИ                       | : Центральный пульт управления сети АЗС 🛛 🚽 🗖 🗖                                     | × |
|----------------------------------------------------------------------------------------------------|----------------------------------------------------------------------------------------------------|--------------|-------------|---------------|--------------------------------------------|-------------------------------|-----------------|-----------------------------------|-------------------------------------------------------------------------------------|---|
| Рабо                                                                                                    | Работа Связь Магазин Журналы/Отчеты Настройка АЗС Отчеты товарные Экспорт Отчеты по офису Настройка Статистика Помощь |              |             |               |                                            |                               |                 |                                   |                                                                                     |   |
| Код                                                                                                    | НБ                                                                                                    | Название АЗС | Телефон     | IP адрес      | Путь к БД                                  | Файл запр                     | оса на АЗС      | Файл цен на Г                     | Настройка прав пользователей для работы с ТТН Принятая смена с дат Версия ПО на АЗС | ^ |
|                                                                                                    | Pb.                                                                                                    | AF3C1        |             | 192.168.0.2   | C:\DEXE\DB5                                | C:\DEXE\0                     | fficeDB\AZS.txt | C:\DEXE\Office                    | Отчеты 5163 от 12.02.2019 12.02                                                     |   |
| 2                                                                                                    | P)                                                                                                    | A3C2         |             | 192.168.0.2   | C:\DEXE\DB3                                | C:\DEXE\O                     | fficeDB\AZS.txt | C:\DEXE\Office                    | Видео запись 8456 от 24.11.2017 11.22                                               |   |
| 3                                                                                                    |                                                                                                    | AF3CN93      | 89111298417 |               | C:\DEXE\DB2                                | C:\DEXE\O                     | fficeDB\AZS.txt | C:\DEXE\Office                    | Пользователи 1703 от 21.07.2013 Неизвестно                                          | - |
| 4                                                                                                    |                                                                                                    | A3C 1        |             |               | C:\DEXE\DB1                                | C:\DEXE\O                     | fficeDB\AZS.txt | C:\DEXE\Office                    | Настройка меню 3387 от 30.08.2013 10.31                                             |   |
|                                                                                                    |                                                                                                    |              |             |               |                                            |                               |                 |                                   | Сканер штрихкодов                                                                   | ~ |
| <                                                                                                    |                                                                                                    |              |             |               |                                            |                               |                 |                                   | Вадилость полеи в таблице АЗС                                                       | • |
|                                                                                                    |                                                                                                    |              |             |               |                                            |                               |                 |                                   | Путь к базе данных ПТК АЗС-ОФИС                                                     | - |
| Файл запроса на A3C C:\DEXE\OfficeDB\AZS.bd 👜 🎬 Гелефон – Гелефон – Гелефон – Путок соде дилицах плак все соде со представляется |                                                                                                    |              |             |               |                                            | Общий справочник контрагентов |                 |                                   |                                                                                     |   |
| Файл цен на ГСМ C:\DEXE\OfficeDB\XMGsm1.ini 12 02 2010 0:00:15                                                                   |                                                                                                    |              | 192.108.0.2 | 0.16          | Привязка контрагентов к общему справочнику |                               |                 |                                   |                                                                                     |   |
| Файл скилок С:\DEXE\cnf.ini                                                                                                    |                                                                                                    |              |             |               |                                            | Оомен                         | 13.02.2019 9:0  | ПроЦентКарт                       |                                                                                     |   |
| Смена5163 от 12.02.2019 Настройки программы                                                                                      |                                                                                                    |              |             |               |                                            |                               |                 | _                                 |                                                                                     |   |
| Фил                                                                                                    | Фильтр по полю: нет  Мониторинг ресурсов системы                                                                      |              |             |               |                                            |                               |                 |                                   |                                                                                     |   |
|                                                                                                    | Общие виды оплаты                                                                                                    |              |             |               |                                            |                               |                 | -                                 |                                                                                     |   |
| æ                                                                                                    | За                                                                                                    | апрос отчета | Ожи         | идание вызова | 🗧 🖂 Электр                                 | онная почт                    | а 🛛 🎯 Прямое    | <ul> <li>IP соединение</li> </ul> | Установить обновление ПТК АЗС из файла                                              |   |
|                                                                                                    | Сервис-служба - Администратор                                                                                         |              |             |               |                                            |                               |                 |                                   |                                                                                     |   |

Рис.1

Примечание. Номер кошелька/отдела, заданный на АЗС в графическом конфигураторе (для объекта Терминал «Включение из офиса») должен совпадать с кодом ГСМ, заданным в программе ПТК АЗС-Офис (рис.2).

Внимание. Не следует ставить флаг «Запись обмена с АЗС в лог-файл» (рис. 2). Если его поставить, то служба PTKAZSFuelService будет записывать в логи огромный объём отладочной информации (особенно если много АЗС), что может негативно сказаться на работе компьютера в офисе.

|                                                                                                    |                                                                                                    | Had               | стройки програ | іммы           |                    | - 🗆 🗙                             |  |  |
|----------------------------------------------------------------------------------------------------|----------------------------------------------------------------------------------------------------|-------------------|----------------|----------------|--------------------|-----------------------------------|--|--|
| Категории настроек:                                                                                                    | Яндекс, FuelUp, КРП                                                                                                    |                   |                |                |                    |                                   |  |  |
| <ul> <li>Отправка оповещений</li> <li>ПроЦентКарт</li> <li>ПроЦентКарт-онлайн</li> <li>Териннал ПЦК</li> <li>Яндекс, FuelUp, КРП</li> <li>Разное</li> <li>Кэширование БД</li> </ul> | Яндекс. Заправки     FuelUp     КРП     Е100     Монополия       Ø     Разрешить заправку через сервис "Яндекс.Заправки"       Выберите АЗС:       Ø     [1] АЗС №1       [5] АТЗС№6       Ø     [10] АГЗС№7       [8] АЗС 2_АРХ       [9] АЗС 2_tmp       [16] АЗС 13 |                   |                |                |                    |                                   |  |  |
|                                                                                                    | Список кодов ГСМ (общий для всех АЗС)                                                                                                    |                   |                |                |                    |                                   |  |  |
|                                                                                                    | Яндекс ID                                                                                                    | FuelUp ID         | KPIT ID        | E100 ID        | Код                | Описание                          |  |  |
|                                                                                                    | diesel                                                                                                    | diesel            | diesel         | diesel         |                    | Дизель                            |  |  |
|                                                                                                    | diesel_premium                                                                                                    | diesel_premium    | diesel_premium | diesel_premium |                    | Дизель брендированный             |  |  |
|                                                                                                    | diesel_winter                                                                                                    | diesel_winter     | diesel_winter  | diesel_winter  |                    | Дизель зимний                     |  |  |
|                                                                                                    | diesel_demiseasc diesel_demiseasc diesel_demiseasc diesel_demiseasc                                                                                                    |                   |                | c              | Дизель межсезонный |                                   |  |  |
| J                                                                                                    | a80                                                                                                    | a80               | a80            | a80            |                    | Бензин марки АИ80                 |  |  |
|                                                                                                    | a92                                                                                                    | a92               | a92            | a92            |                    | Бензин марки АИ92                 |  |  |
|                                                                                                    | a92 premium                                                                                                    | a92 premium       | a92 premium    | a92 premium    |                    | Бензин брендированный марки АИ92  |  |  |
|                                                                                                    | a95                                                                                                    | a95               | a95            | a95            |                    | Бензин марки АИ95                 |  |  |
|                                                                                                    | a95 premium                                                                                                    | a95 premium       | a95 premium    | a95 premium    |                    | Бензин брендированный марки АИ95  |  |  |
|                                                                                                    | a98                                                                                                    | a98               | a98            | a98            |                    | Бензин марки АИ98                 |  |  |
|                                                                                                    | a98 premium                                                                                                    | a98 premium       | a98 premium    | a98 premium    |                    | Бензин брендированный марки АИ98  |  |  |
|                                                                                                    | a100                                                                                                    | a100              | a100           | a100           |                    | Бензин марки АИ100                |  |  |
|                                                                                                    | a100 premium                                                                                                    | a100 premium      | a100 premium   | a100 premium   |                    | Бензин брендированный марки АИ100 |  |  |
|                                                                                                    | propane                                                                                                    | propane           | propane        | propane        | -                  | Газ пропан                        |  |  |
|                                                                                                    | metan                                                                                                    | metan             | metan          | metan          |                    | Метан                             |  |  |
|                                                                                                    | Г Запись обм                                                                                                    | ена с АЗС в log-ф | айл            |                |                    | 🗸 ОК 🗶 Отмена                     |  |  |
|                                                                                                    |                                                                                                    |                   |                |                |                    |                                   |  |  |

Рис.2

1.2. На компьютере, на котором установлена программа ПТК АЗС-Офис (не ниже версии 12.52), необходимо установить службу «PTKAZSFuelService». Для этого откройте в программе «Проводник» папку «C:\DEXE\», отыщите в ней файл «PTKFuelService.exe», щёлкните на нём правой кнопкой мыши, затем щелкните пункт «Запуск от имени администратора».

В результате будет открыто окно, представленное на рис. 3.

| Управление службой                                                                                                    |                      |                                                                                                    | $\times$ |  |  |  |  |
|----------------------------------------------------------------------------------------------------|----------------------|----------------------------------------------------------------------------------------------------|----------|--|--|--|--|
| Наименование службы: PTKAZSFuelService                                                                                                    |                      |                                                                                                    |          |  |  |  |  |
| Состояние службы: Указанная служба не установлена                                                                                                    |                      |                                                                                                    |          |  |  |  |  |
| Установить службу                                                                                                    |                      |                                                                                                    |          |  |  |  |  |
| Внимание! Информация о работе слу<br>C:\DEXE\LogFiles\FuelService.log<br>Конфигурация службы<br>HTTP-порт (для приёма заказов):<br>TCP-порт (для связи с A3C): | ужбы РТКАZSI<br>80 🔥 | FuelService пишется в лог-файл:<br>Внимание! Если на компьютере уже установлен<br>НТТР-сервер, то скорее всего не получится<br>указать порт 80 |          |  |  |  |  |
|                                                                                                    |                      |                                                                                                    |          |  |  |  |  |

Рис.3

В данном окне отображаются настройки службы (НТТР и ТСР-порт), при необходимости их можно изменить.

Для установки службы нажмите кнопку «Установить службу».

После этого будет доступна кнопка «Запустить». Необходимо нажать её, и служба будет

запущена (состояние службы: РАБОТАЕТ)!

Теперь окно управления службой можно закрыть.

1.3 Выполнить на стороне офиса проброс портов НТТР и ТСР таким образом, чтобы сервис Яндекс.Заправки мог отправлять запросы на НТТР-порт, а АЗС могли подключаться по ТСР-порту.

Внимание. В офисе должен быть выделенный («белый», статический) IP-адрес. Уточните у провайдера, есть ли у вас такой адрес! Если выделенный адрес есть, то узнать его можно, открыв в браузере страницу <u>https://2ip.ru</u>

Для того, чтобы проверить правильность проброса http-порта, необходимо:

1) Запустить службу PTKAZSFuelService

2) Убедиться, что в логе PTKFuelService.log (в конце файла) имеются сообщения, например:

23.06.2022 11:29:32.604 <T:9420> before IdHTTPServer1 start

23.06.2022 11:29:32.605 [инфо] <T:9420> НТТР-сервер запущен. Порт 81

23.06.2022 11:29:32.605 <T:9420> before IdTCPServer1 start

23.06.2022 11:29:32.820 [инфо] <Т:9420> ТСР-сервер запущен. Порт 6190

23.06.2022 11:29:32.820 <T:9420> TApiDM.DataModuleCreate - end

3) Запустить браузер и ввести адрес:

http://[host]:[port]/tanker/ping и нажать Enter.

Внимание! Вместо [host] следует указать доменное имя Вашей организации либо IP-адрес. Вместо [port] следует указать HTTP-порт, который настроен для службы (имейте ввиду, что иногда при пробросе порта номер порта для «внешнего мира» делают другим) (рис. 3).

Внимание! Рекомендуется сначала проверить, отвечает ли служба на НТТР-запросы,

непосредственно на этом компьютере. Для этого вместо [host] следует указать localhost. Например, http://localhost:80/tanker/ping

папример, пир.//юсапоst.80/tanker/ping

Должно быть получено сообщение:

{"msg":"yandex tanker service is not activated in office of vendor"} Это означает, что в настройках офиса не стоит галка "Разрешить заправку через сервис Яндекс.Заправки".

Если получено такое сообщение:

{"msg":"wrong apikey"} это означает, что галка "Разрешить заправку через сервис Яндекс.Заправки" стоит, но в тестовом URL не указан Аpikey.

4) Сообщить в «Яндекс.Заправки» первую часть http-запроса (URL) до команды «tanker», например «<u>http://mycompany.ru:80</u>» (где «mycompany.ru» - доменное имя).

Если вместо сообщения браузер выдаёт ошибку, например "Не удаётся открыть страницу", значит служба PTKFuelService не запущена, либо порт, указанный в URL не совпадает с портом (HTTP-порт), указанном в окне «Управление службой» (рис.3).

#### 2. Убедиться, что программное обеспечение на АЗС соответствует следующим условиям:

2.1 Версия ПТК АЗС должна быть не ниже версии 12.14;

2.2 Имеется опция «Поддержка терминала самообслуживания» (прошивается в ключ защиты программы АЗС-Сервер). Для того, чтобы определить, есть ли данная опция на ключе защиты, необходимо в программе АЗС-Сервер щелкнуть меню «Помощь / Опции системы».

2.3 Для выполнения настроек на АЗС необходимо предварительно закрыть смену в программе «АЗС-Сервер» (либо выполнить операцию «Аварийное закрытие смены», чтобы не печатать на кассе дополнительный Z-отчёт).

#### 3. Выполнить настройки на АЗС в программе «АЗС-Конфигурация».

3.1 Запустить программу «АЗС-Конфигурация» с помощью соответствующего ярлыка на рабочем столе, либо с помощью файла «C:\DEXE\AZSConfig.exe»

3.2 В окне выбора пользователя выбрать «Сервис-Служба» и нажать «Ввод».

3.3 Будет автоматически открыто окно с графической конфигурацией АЗС. Если окно не открылось, то нажмите кнопку «Графический конфигуратор» (рис. 4)

3.4. Создать объект «Терминал» (щелкнуть левой кнопкой мыши на кнопке «Терминал» с правой стороны окна). В открывшемся окне «Настройки терминала» задать тип терминала - «Включение из офиса», в поле «СОМ-порт терминала самообслуживания» - обязательно нужно

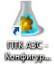

указать любой СОМ-порт (рис.5). Задать кошельки/объекты как на рис.2. Для завершения добавления блока «Терминал» нажмите «Применить». Далее необходимо подключить объект-терминал на любой свободный СОМ-порт объекта «Компьютер» (лучше выбирать СОМ-порт, обозначенный белыми цифрами, например СОМ19).

Примечание. Установка связи между объектами производится нажатой правой кнопкой мыши. Точки связи на объектах, от которых можно провести связь, обозначены треугольниками, а точки объектов, к которым можно подвести связь — квадратами.

Для сохранения изменений конфигурации нажмите «Сохранить и выйти» (справа внизу).

3.5. В окне «Настройка видов оплаты» (меню «Виды оплаты», рис.6) включить вид оплаты «Самообслуживание» (рис.6), по которому будут осуществляться продажи. Для сохранения изменений нажмите «Сохранить» и «Сохранить список видов оплаты».

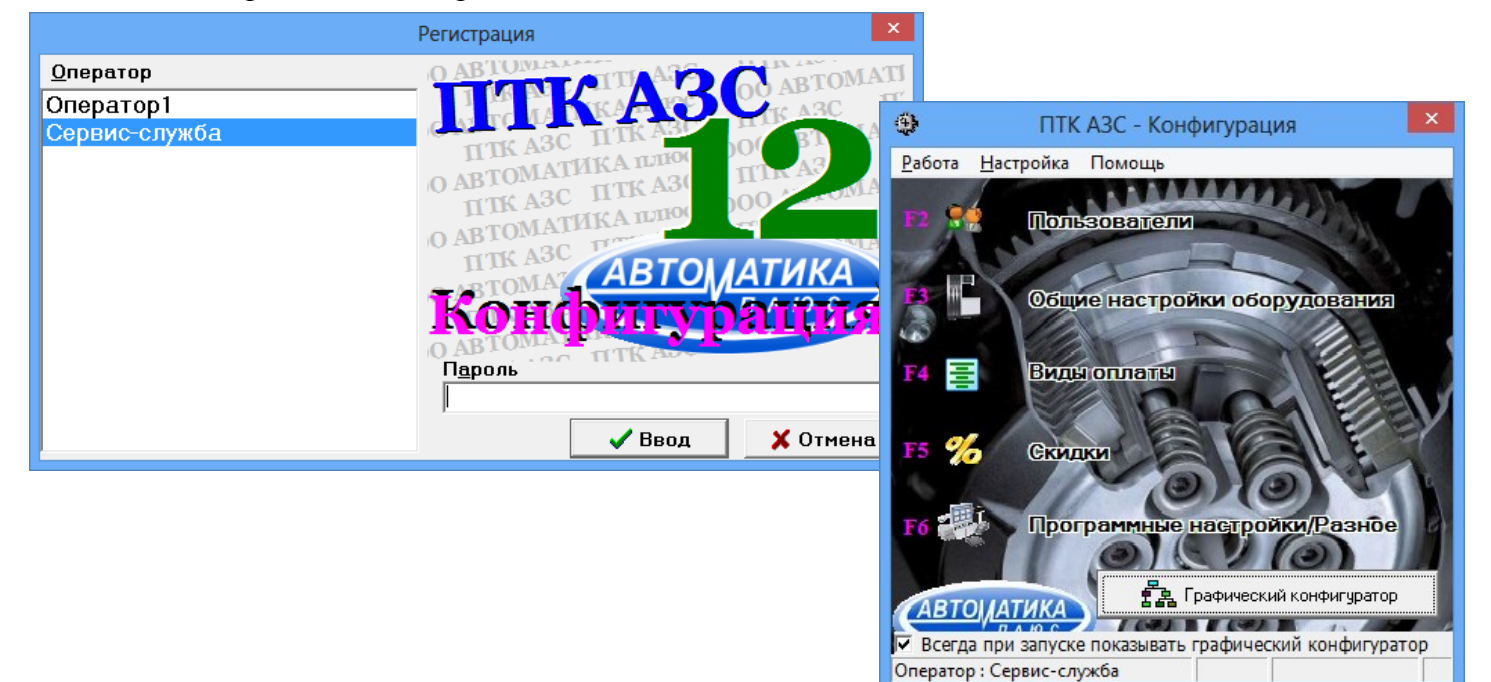

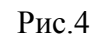

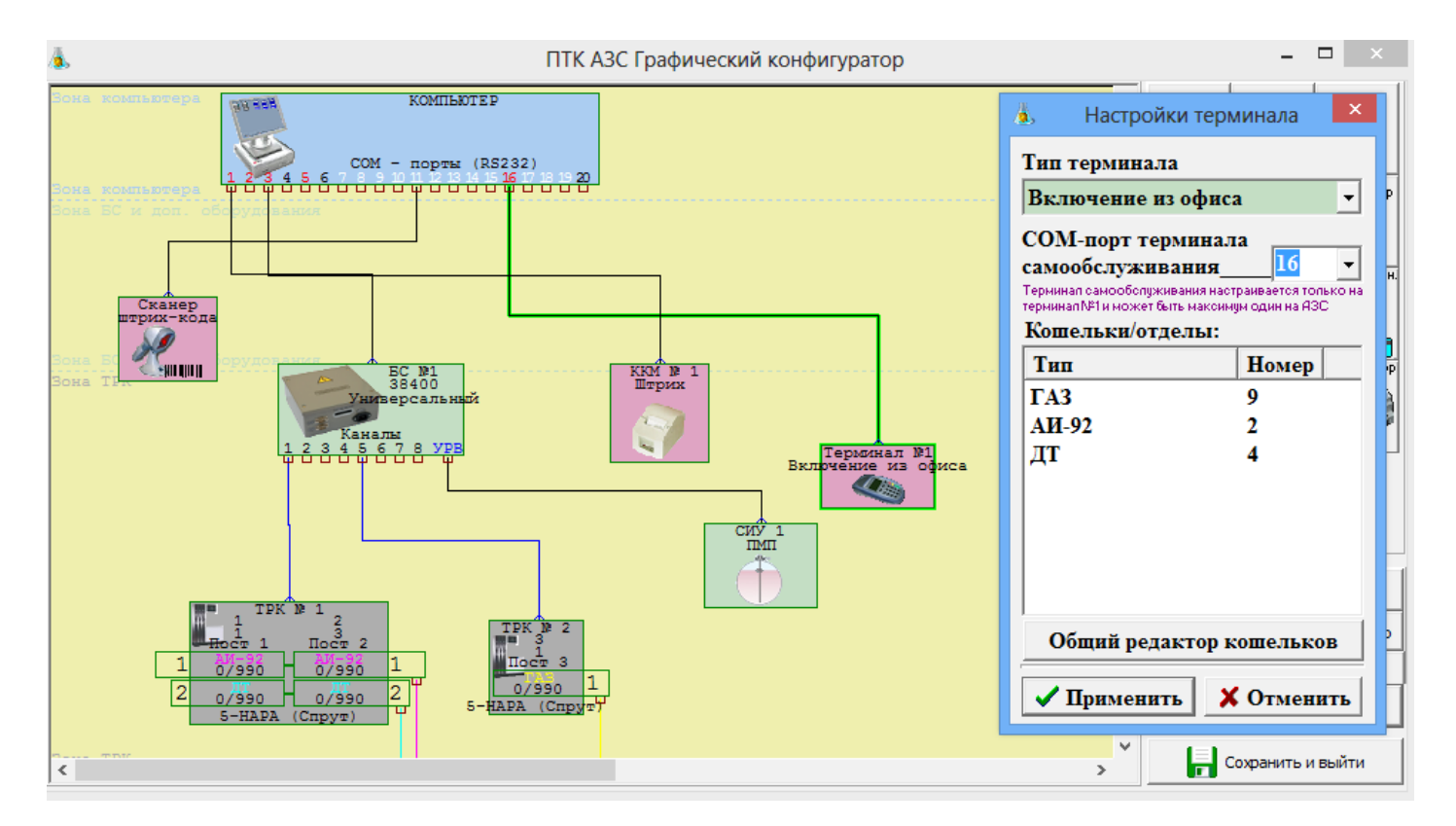

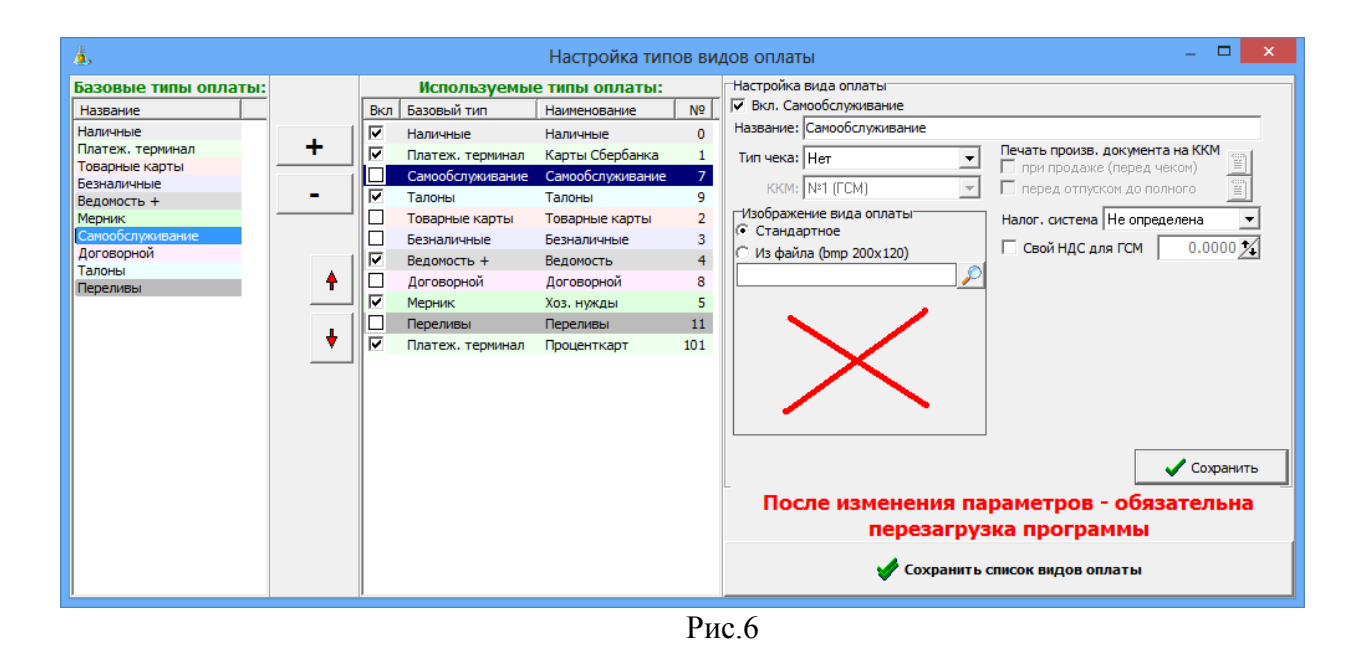

#### 4. Выполнить настройки на АЗС в программе «АЗС-Сервер».

Canadao

4.1 Запустить программу оператора «АЗС-Сервер» с помощью соответствующего ярлыка на либо с помощью файла «C:\DEXE\AZSServer.exe». рабочем столе

4.2 В окне выбора пользователя выбрать «Сервис-Служба» и нажать «Ввод».

4.3 В меню «Ридер» щелкните пункт «Включение из офиса: настройки подключения» (рис.7).

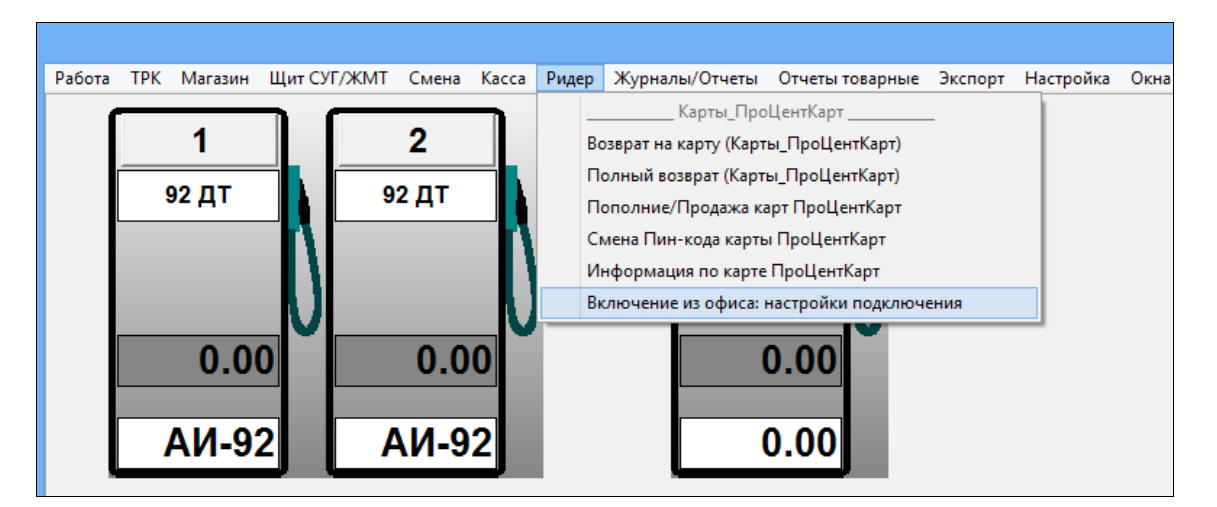

Рис.7

4.4 В открывшемся окне «Настройка» (рис.8) необходимо задать IP-адрес компьютера, где установлен «ПТК АЗС-ОФИС» и TCP-порт подключения к службе PTKAZSFuelService (по умолчанию используется порт 6190).

4.5 Подтвердить ввод настроек нажатием на кнопку «Ok». Перезапустить ПТК АЗС для применения настроек.

| ł                                         | Настройка | ×      |
|-------------------------------------------|-----------|--------|
| Параметры соединения<br>Адрес 192.168.0.2 | Порт 619  | 00     |
|                                           | Ок        | Отмена |
|                                           | Duc 8     |        |

Рис.8

«C:\DEXE\LogFiles\RemotePump.log» должно быть сообщение «Авторизация успешна». В офисе в логе «C:\DEXE\LogFiles\PTKFuelService.log» должно быть сообщение «Подключилась A3C: Имя A3C».

#### 5. Установка мобильного приложения Яндекс.Заправки.

5.1 Скачать мобильное приложение Яндекс.Заправки и установить на свой смартфон.

Примечание. Для работы мобильного приложение требуется подключение к интернету!

5.2 Запустить приложение, зарегистрироваться и добавить платежные реквизиты, указав данные банковской или топливной карты (наличие возможности привязки мобильного приложения к банковской или топливной карте уточняйте у организации, предоставляющей сервис Яндекс.Заправки). Для завершения регистрации необходимо ввести код подтверждения, отправленный сервисом на ваш телефон в виде СМС-сообщения.

### 6. Проблемы, которые могут возникать при использовании сервиса заправки через смартфон

6.1 Основная проблема заключается в том, что в любой момент может пропасть интернет между: а) АЗС и Офисом; б) Сервисом и Офисом; в) смартфоном и сервисом.

6.2 Если на смартфоне после начала заправки пропал интернет, то информация в мобильном приложении не будет обновляться. Однако это не влияет на процесс заправки. Водителю не требуется в этом случае идти к кассиру за какими-либо разъяснениями.

6.3 Если после начала заправки пропала связь между АЗС и Офисом, то это не влияет на процесс заправки. Информация в мобильном приложении водителя не будет обновляться. Водителю не требуется в этом случае идти к кассиру за какими-либо разъяснениями. Водитель может свернуть мобильное приложение, чтобы оно ему не мешало пользоваться другими функциями смартфона. После того, как восстановится связь между АЗС и Офисом, водитель увидит соответствующую информация в мобильном приложении.

6.3.1 Одна из причина исчезновения связи между АЗС и Офисом – установка новой версии программы «ПТК АЗС-ОФИС». При этом происходит завершение работы службы PTKAZSFuelService. После завершения установки новой версии система автоматически запускает службу PTKAZSFuelService и восстанавливает состояние, которое было до её выключения.

6.4 Существует несколько причин отмены заказа. При этом система ПТК АЗС формирует одно из следующих сообщений:

- Неверно выбрана колонка либо не снят пистолет!

- Отлив не включился на АЗС. Повторите позже!

- Вероятно колонка занята. Дождитесь окончания заправки!

- Сбой при старте отлива на АЗС. Повторите позже!

- Сбой при отмене заказа на АЗС. Повторите позже!

- АЗС не смогла начать отлив! Повторите позже!

Мобильное приложение должно показывать сообщение водителю.

#### 7. Отчеты в системе ПТК АЗС

7.1 Большинство сервисов онлайн-заказов через смартфон предоставляют личный кабинет, в котором Вы можете увидеть информацию по всем заправкам, выполненным через смартфон в вашей сети АЗС. Рекомендуется периодически проверять данную информацию и сравнивать, как минимум, месячные итоги с отчётами ПТК АЗС.

7.2 В ПТК АЗС информация о каждой заправке через сервис Яндекс.Заправки представлена о отчёте «Отчёт по отливам». Данный отчёт формируется по заданной смене. В свойствах отчёта можно указать перечень видов оплаты, которые будут учитываться при формировании отчёта.

7.3 В ПТК АЗС итоги отпуска ГСМ по смене доступны в финансовой части сменного отчёта. Если в финансовой части отсутствуют необходимые виды оплаты (например, Самообслуживание), то вы можете добавить виды оплаты (меню Настройка / Отчёты / Настройка финансового отчёта).

7.4 В ПТК АЗС можно выгрузить отливы в DBF-файл (меню Экспорт / Экспорт отливов за период). Для отливов, выполненных через сервис Яндекс.Заправки, в поле POKUPATEL проставлено значение «Tanker». Кроме того, в поле VIDOPL проставлен номер вида оплаты «Самообслуживания» (по умолчанию 7).

#### 8. ПРИНЦИП РАБОТЫ ПРИЛОЖЕНИЯ:

1. Запустите приложение Яндекс.Заправки, по умолчанию откроется карта, при построении маршрута высвечиваются все заправки по правой стороне дороги и отмечается та, где на нужное топливо самая низкая цена. А на остальных показывается, насколько там отличается стоимость. В ыберите подходящую станцию и добавьте в свой маршрут. (рис.9);

2. Прибыв на место, выберите номер колонки (рис.10), у которой встали, затем укажите нужный тип топлива (рис.11), объём (рис.12) и далее нажмите «Оплатить» (выберите способ оплаты).

3. Следом за этим система автоматически запустит топливно-раздаточную колонку и ваше авто будет заправлено необходимым количеством топлива . По завершению заправки появится окно «Заправка завершена» с указанием количества литров и суммы

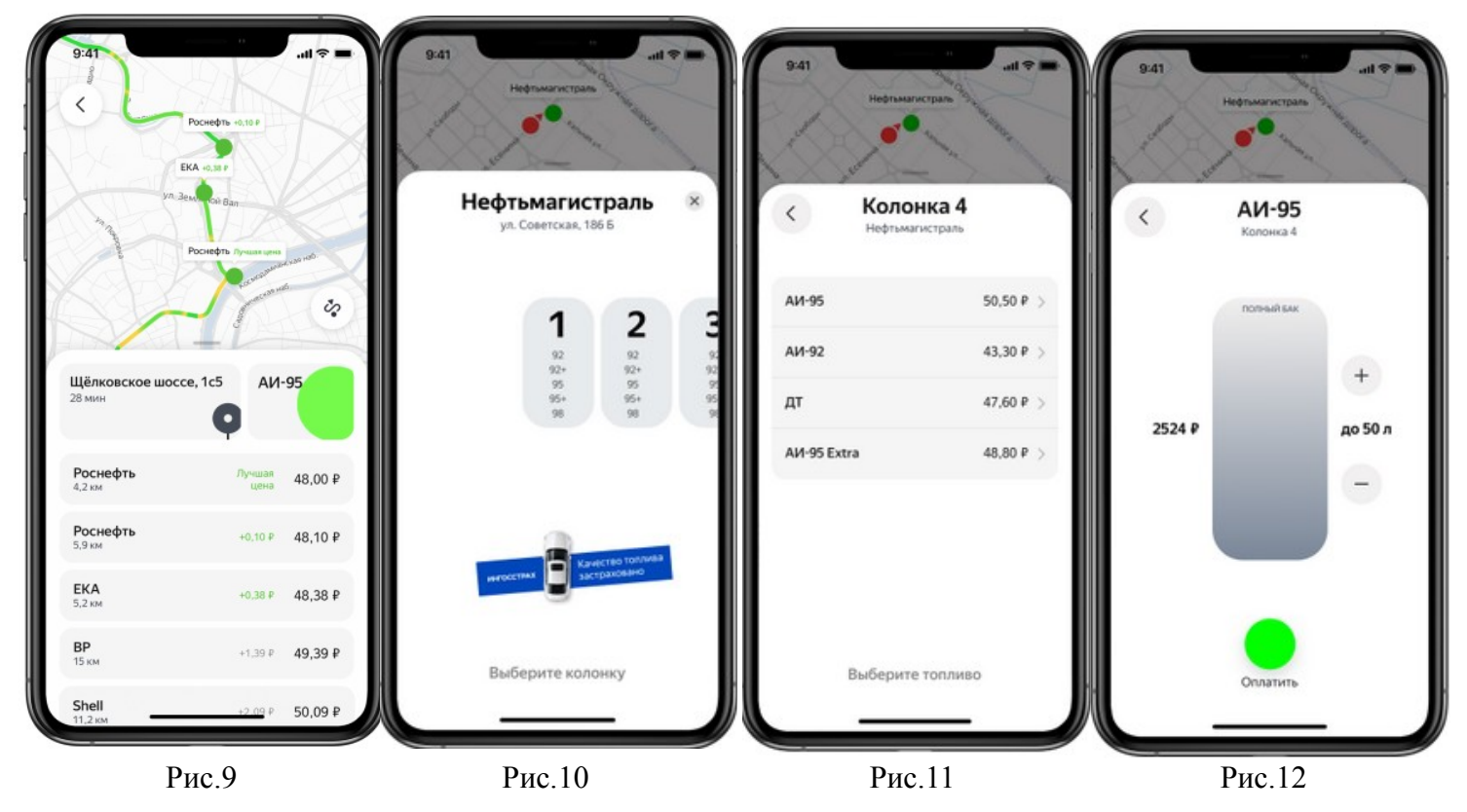

4. Если не все отпускаемое топливо вошло в бак, просто верните заправочный пистолет в исходное положение на колонке и система автоматически вернет сдачу на ваш счет.

Для отпуска до полного на экране с выбором объёма топлива есть ползунок — подобие автомобильного бака. Одним движением его можно выкрутить до полного бака — никаких лишних кликов. При этом замораживается сумма на банковской карте водителя, пока АЗС не сообщит точный объём залитого топлива. Дальше снимается с карты итоговая сумма, а первичная — размораживается.